# INSTALLATION IMPRIMANTE UNIVERSELLE Windows/Linux/MacOS

Campus d'Albi, le mercredi 28 août 2024

## Préambule – Comment fonctionne le nouveau système d'impression Papercut

Ce service est ouvert à tous les personnels Champollion.

Le nouveau service d'impression Papercut vous permet d'imprimer sans vous soucier du lieu où vous allez retirer vos travaux d'impression, grâce à l'utilisation d'une imprimante dite « universelle ».

Cette seule imprimante vous permettra d'envoyer vos travaux d'impression sur tous les points d'impression Champollion (photocopieurs) quelque soit le campus.

N. B. : cela ne fonctionne pas avec les imprimantes de bureau.

## 0 – Prérequis pour utiliser le service d'impression Papercut

- Disposer d'identifiants numériques Champollion.
- Être connecté au réseau filaire, ou connecté à Eduroam.
- Avoir téléchargé et installé le client Print Deploy selon votre système d'exploitation:

https://papercut.univ-jfc.fr:9192/print-deploy/client/windows

https://papercut.univ-jfc.fr:9192/print-deploy/client/macos

https://papercut.univ-jfc.fr:9192/print-deploy/client/linux-debian

• Le nom de votre compte sur votre ordinateur doit être le même que votre identifiant Champollion, ceci afin que le serveur d'impression Papercut puisse associer vos impressions à votre compte numérique.

Si ce n'est pas le cas, vous pouvez suivre les documentations suivantes :

Attention, il ne suffit pas de changer le nom d'affichage de votre compte, suivez bien la documentation.

- https://support.apple.com/fr-fr/HT201548 [pour macOS]
- <a href="http://doc.ubuntu-fr.org/tutoriel/changer\_un\_identifiant\_de\_compte">http://doc.ubuntu-fr.org/tutoriel/changer\_un\_identifiant\_de\_compte</a> [pour Ubuntu]

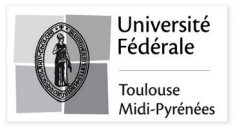

# 1-Installation du client Print Deploy

#### 1.1-Windows

• Ouvrir votre dossier de téléchargement et cliquez sur l'application "pc-print-deploy-client[papercut.univ-jfc.fr].msi"

pc-print-deploy-client[papercut.univ-jfc.fr].msi

• Cliquez sur Next, puis à la fin de l'installation sur Finish.

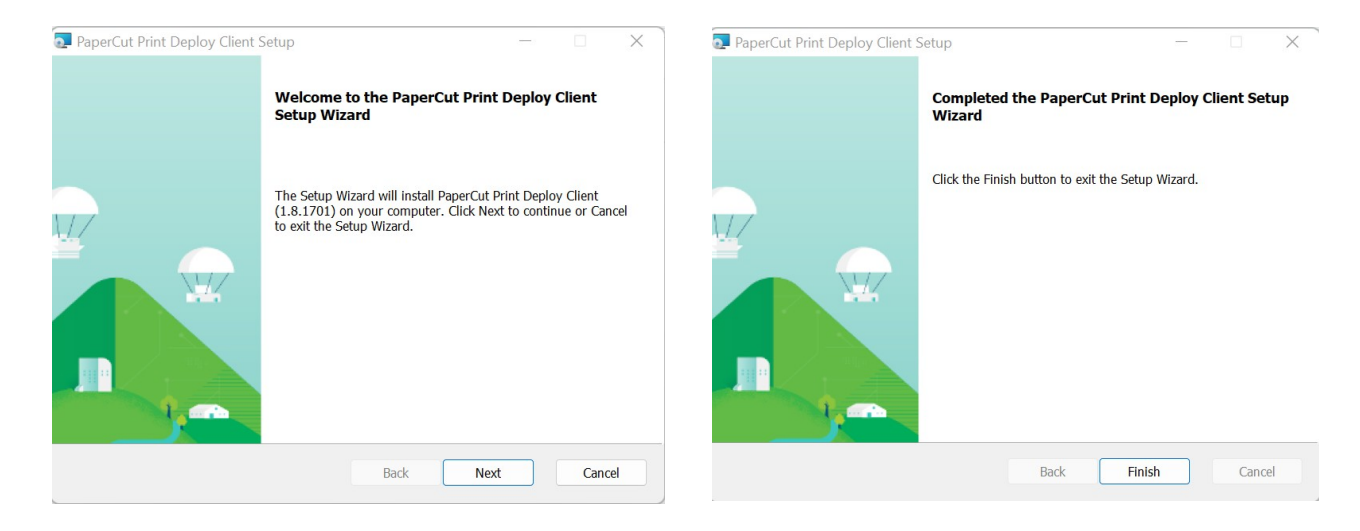

- L'application se lancera automatiquement dans la barre des tâches. 📥
- L'imprimante ChampoUniverselle s'installera automatiquement.

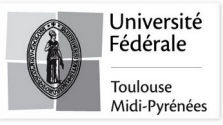

### 1.2-MacOS

• Ouvrir votre dossier de téléchargement et cliquez sur l'application "pc-print-deploy-client[papercut.univ-jfc.fr].dmg".

pc-print-deploy-client[papercut.univ-jfc.fr].dmg

Cliquez sur le paquet "PaperCut Print Deploy Client.pkg"

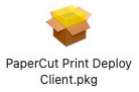

• Cliquez sur **Continuer**, puis sur **Installer**, et enfin sur **Fermer**.

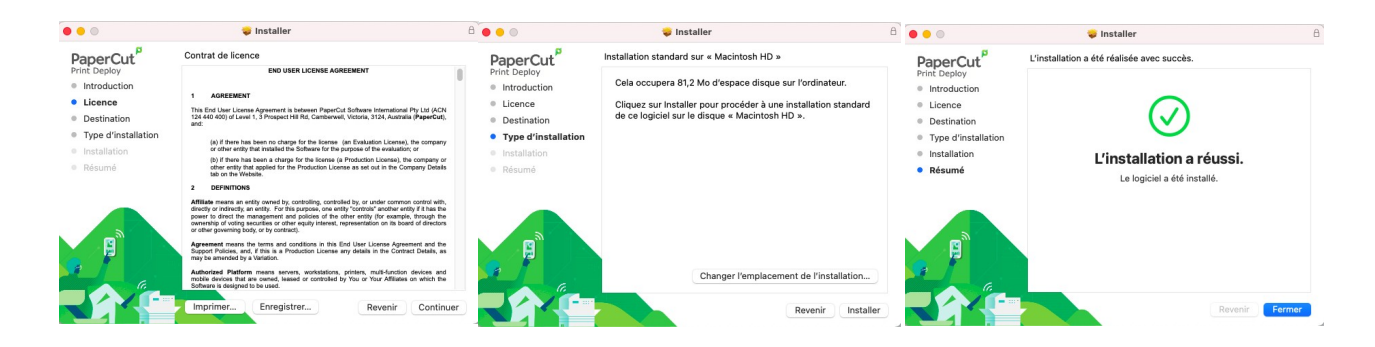

- L'application se lancera automatiquement dans la barre des tâches. 📥
- L'imprimante ChampoUniverselle s'installera automatiquement.

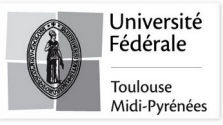

## 1.3-Linux

• Ouvrir un terminal et taper la commande suivante:

sudo apt install pc-print-deploy-client[papercut.univ-jfc.fr].deb

Lancer l'application Print Deploy

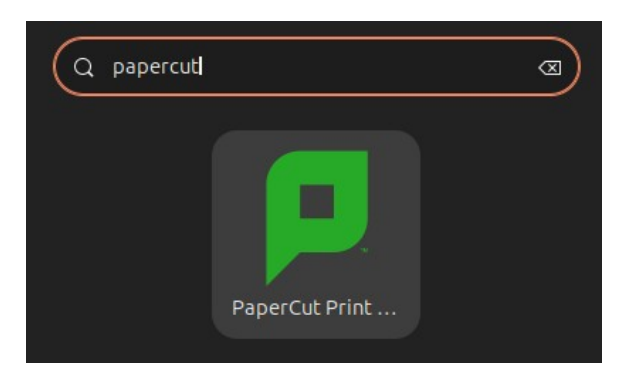

• L'imprimante ChampoUniverselle s'installera automatiquement.

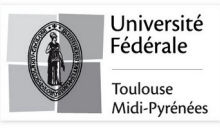